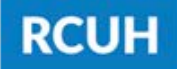

Research Corporation of the University of Hawai'i

'Ahahuina Noi'i O Ke Kulanui O Hawai'i

# How to Create a New Distribution Code

#### 1. ENSURE THE PI IS ACTIVE IN THE RCUH FINANCIAL PORTAL

The PI must have active accounts in the RCUH Financial Portal <u>before</u> requesting a New DC in the HR Portal

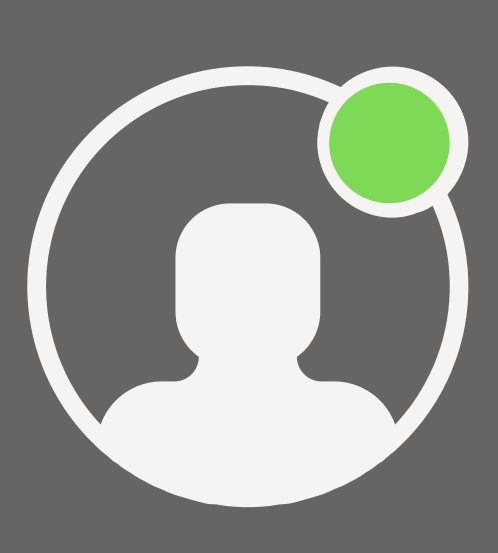

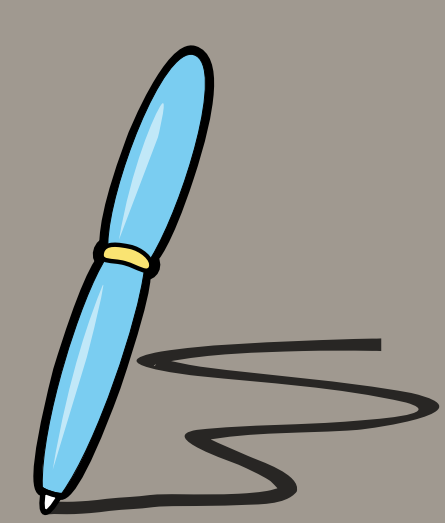

### 2. RCUH USER ACKNOWLEDGEMENT

If the PI and any users are <u>new</u>to the HR Portal, they must sign a <u>RCUH User Acknowledgement</u>

## 3. HR PORTAL ACCESS FORM

- Prepare an <u>HR Portal Access</u>
  <u>Form</u> and list all users to be added to the new DC
  - View the "How to Fill Out an HR Portal Access Form" user guide for instructions
- Attach any necessary RCUH User Acknowledgements to the PDF

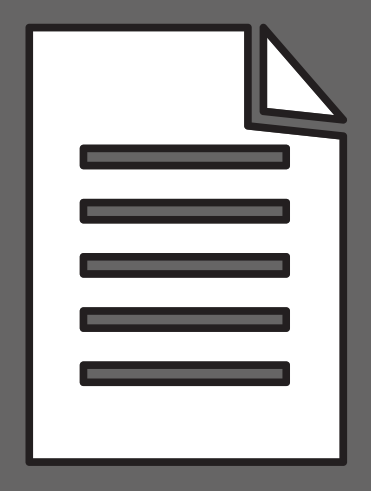

#### 4. eUPLOAD

**NEED HELP?** 

Log in to the RCUH HR Portal and open eUpload. Select "Click here to submit a new eUpload Request" > eUpload Type: "HR Portal Access Form - New DC"

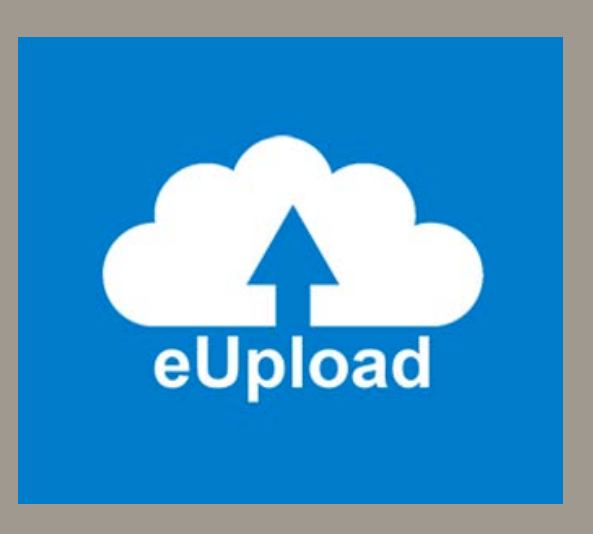

Email us at <u>RCUH\_HRIS@rcuh.com</u> or call us at 808-956-8900.